# **Mcrochps**

### .

### Last Updated 2021

Windows

Follow the steps below to set up your new GR251U microchip reader. If you have any questions, feel free to contact us.

USB Setup ← ← ← ← ←

**Handheld Readers** 

**GR251** 

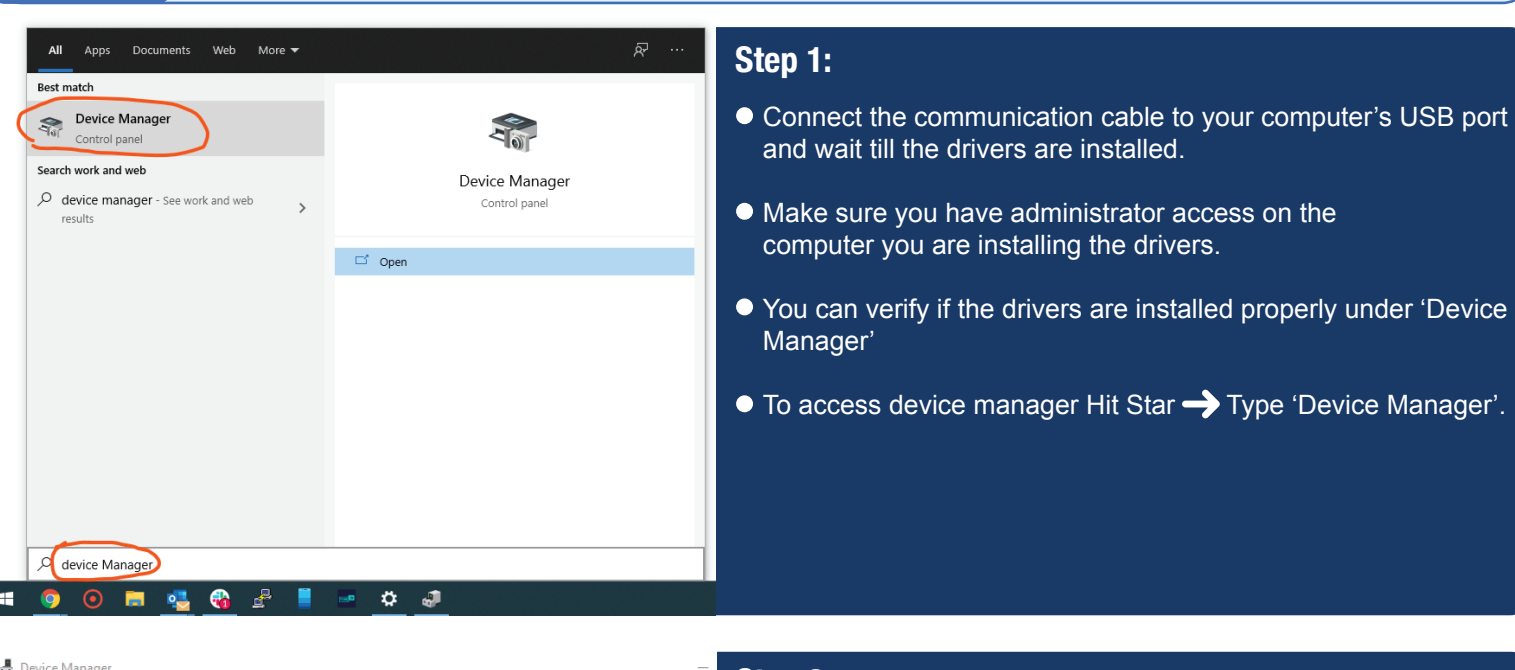

| File Action View Help                                                                                                    | Step 2:                                                                                                    |
|----------------------------------------------------------------------------------------------------|----------------------------------------------------------------------------------------------------|
| <ul> <li>Intervention of the second second s</li></ul> | <ul> <li>Open Device manager following the previous step and select<br/>'Ports' and make note of the COM number next to<br/>Prolific-USB-Serial Port.</li> </ul>                                                                                                  |
| Software Link<br>Software Manual                                                                                                    | <ul> <li>Step 3:</li> <li>Download the software from Microchips Australia website here https://microchips.com.au/pages/gr250-support</li> <li>Unzip the file and run the software installation file and follow the steps to complete the installation.</li> </ul> |
|                                                                                                    |                                                                                                    |
| GR25x<br>download tool                                                                                                    | <ul> <li>Step 4:</li> <li>Run the software installation file and follow the steps to install the program.</li> <li>Once installed open the 'GR25X Download Tool.</li> </ul>                                                                                       |

Need more help? | Call 03 9706 3165 or Email info@microchips.com.au

## **Mcrochps**

#### Last Updated 2021

**Windows** 

Follow the steps below to set up your new GR251U microchip reader. If you have any questions, feel free to contact us.

USB Setup • 숙

**Handheld Readers** 

**GR251** 

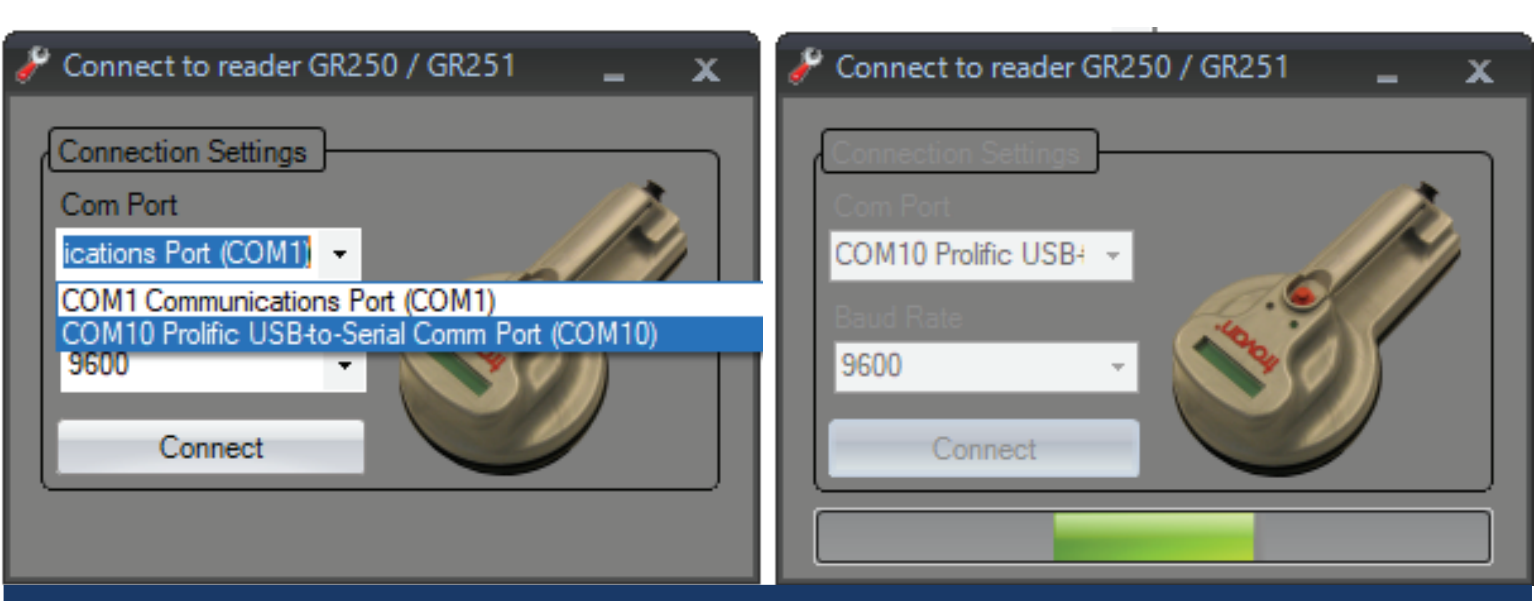

### Step 5:

- From the 'COM Port' drop down list, select the COM number you made note of under device manager and click 'Connect'.
- Allow up to 30 seconds for the software to make a connection with the reader.

| <sup>o</sup> GR250/251 Download Tool v1.0.2           ×         X<br>Version GR251V21 <sup>o</sup> SAVE MODE           SEEK MODE             Sate Mode           Disconnect | GR250               | /251 Download Tool v1.0.<br>GR251V21<br>MODE SEEK MO<br>lode Disconne |                                | RSE.                     |                      |
|----------------------------------------------------------------------------------------------------|---------------------|-----------------------------------------------------------------------|--------------------------------|--------------------------|----------------------|
| GR250 Data           Download Data         Records stored in reader: 0         Clear Reader Memory           LOT         TRANSPONDER         ID         DATE         TIME   | GR250 I             | load Data Record<br>TRANSPONDER                                       | s Stored: 0                    | Clear F                  | leader Memory        |
| түре юлие име                                                                                                    | C1<br>21            | TYPE<br>TROVAN UNIQUE<br>ISO FDX-b                                    | 0007BC5577<br>956 000129793536 | 11/06/2021<br>11/06/2021 | 11:59:44<br>11:59:50 |
|                                                                                                    | 01<br>V1            | TROVAN UNIQUE<br>ISO FDX-b                                            | 0007BC7E00<br>956 000129783159 | 11/06/2021<br>11/06/2021 | 12:01:00<br>12:01:11 |
| Store In File Clear Table                                                                                                    | Stor                | re In File Record                                                     | s stored in table: 4           | С                        | lear Table           |
| <ul> <li>Step 6:</li> <li>After connection is established, you will see the following screen.</li> </ul>                                                                    | Step<br>● To<br>Dat | <b>7:</b><br>download data fro<br>ta' button.                         | om the reader,                 | Select 'Do               | ownload              |
|                                                                                                    | ● All<br>_bel       | the saved transport                                                   | onder codes wi                 | ill appear               | on the box           |

# **Mcrochps**

#### Last Updated 2021

### Windows

Follow the steps below to set up your new GR251U microchip reader. If you have any questions, feel free to contact us.

USB Setup •------

Handheld Readers

**GR251** 

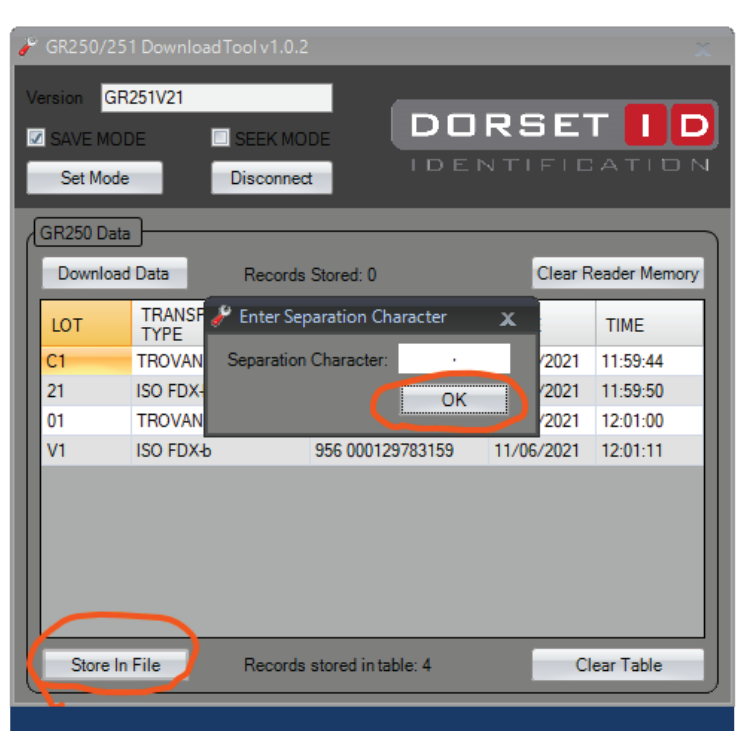

### Step 8:

GR250/251 Download Tool v1.0.2

/ersion GR251V21

SAVE MODE

- To save this data to a file, select 'Store in File' button and 'OK' on the next screen.
- Choose where you want to save the file and give the file a name and save file.

You can open the saved .csv file using Microsoft excel.

DORSET

ID

| 2 | CP250/25                                             | 1 Download Toolu 1 0 2 |                  |            |              |
|---|------------------------------------------------------|------------------------|------------------|------------|--------------|
|   |                                                      |                        |                  |            |              |
| V | ersion <mark>GR</mark>                               | 251V21                 |                  | PSFI       |              |
|   | SAVE MOE                                             |                        |                  | JTIFIC     | ATION        |
| L | Set Mode                                             | Disconnec              |                  |            |              |
| d | GR250 Data                                           | ]                      |                  | -          |              |
|   | Download                                             | Data Records           | Stored: 0        | Clear R    | eader Memory |
|   | LOT                                                  | TRANSPONDER<br>TYPE    | ID               | DATE       | TIME         |
|   | C1                                                   | TROVAN UNIQUE          | 0007BC5577       | 11/06/2021 | 11:59:44     |
|   | 21                                                   | ISO FDX-b              | 956 000129793536 | 11/06/2021 | 11:59:50     |
|   | 01                                                   | TROVAN UNIQUE          | 0007BC7E00       | 11/06/2021 | 12:01:00     |
|   | V1                                                   | ISO FDX-b              | 956 000129783159 | 11/06/2021 | 12:01:11     |
|   |                                                      |                        |                  |            |              |
|   |                                                      |                        |                  |            |              |
|   |                                                      |                        |                  |            |              |
|   |                                                      |                        |                  |            |              |
|   |                                                      |                        |                  |            |              |
|   | Store In File Records stored in table: 4 Clear Table |                        |                  |            |              |
| l |                                                      |                        |                  |            |              |

### Step 9:

• After you have saved the file, you can choose to clear the memory by selecting 'Clear Reader Memory'.

### Step 10:

 Make sure you disconnect the software before removing the communication cable.

|   | Set Mode                                             |                     |                  |            |                     |  |  |
|---|------------------------------------------------------|---------------------|------------------|------------|---------------------|--|--|
| h | GR250 Data                                           |                     |                  |            |                     |  |  |
|   | Download                                             | Data Records        | Stored: 0        | Clear R    | Clear Reader Memory |  |  |
|   | LOT                                                  | TRANSPONDER<br>TYPE | ID               | DATE       | TIME                |  |  |
|   | C1                                                   | TROVAN UNIQUE       | 0007BC5577       | 11/06/2021 | 11:59:44            |  |  |
|   | 21                                                   | ISO FDX-b           | 956 000129793536 | 11/06/2021 | 11:59:50            |  |  |
|   | 01                                                   | TROVAN UNIQUE       | 0007BC7E00       | 11/06/2021 | 12:01:00            |  |  |
|   | V1                                                   | ISO FDX-b           | 956 000129783159 | 11/06/2021 | 12:01:11            |  |  |
|   |                                                      |                     |                  |            |                     |  |  |
|   |                                                      |                     |                  |            |                     |  |  |
|   |                                                      |                     |                  |            |                     |  |  |
|   |                                                      |                     |                  |            |                     |  |  |
|   |                                                      |                     |                  |            |                     |  |  |
|   |                                                      |                     |                  |            |                     |  |  |
|   | Store In File Records stored in table: 4 Clear Table |                     |                  |            |                     |  |  |